## Transférer son compte zoom

## Se déconnecter de Zoom si vous y êtes connecté.

Aller sur <u>https://grenoble-inp.zoom.us/</u> et suivre le lien pour la connexion : vous serez redirigé sur le système d'authentification de Grenoble INP où vous vous authentifierez comme d'habitude.

Ensuite, vous serez redirigé sur Zoom où l'écran suivant apparait :

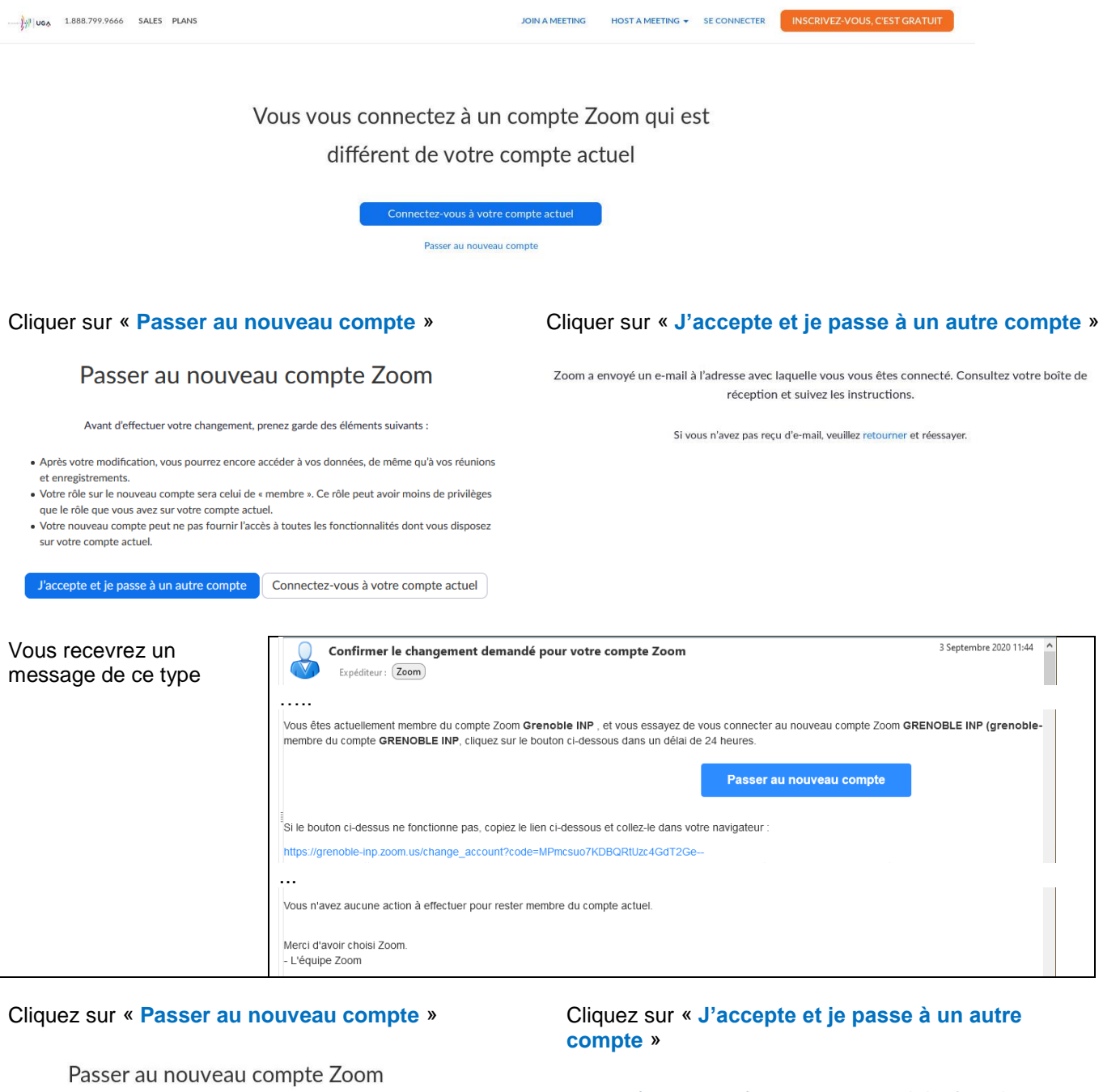

Avant d'effectuer votre changement, prenez garde des éléments suivants :

- Après votre modification, vous pourrez encore accéder à vos données, de même qu'à vos réunions et enregistrements.
- Votre rôle sur le nouveau compte sera celui de « membre ». Ce rôle peut avoir moins de privilèges
- que le rôle que vous avez sur votre compte actuel. • Votre nouveau compte peut ne pas fournir l'accès à toutes les fonctionnalités dont vous disposez
- sur votre compte actuel.

Votre changement de compte Zoom a été effectué avec succès

| Vous êtes maintenant membre du compte Zoom GRENOBLE INP (grenoble-inp.zoom.us). |                         |  |
|---------------------------------------------------------------------------------|-------------------------|--|
|                                                                                 | Se connecter maintenant |  |

Vous êtes maintenant enregistré sous la licence Grenoble INP.